# . GUÍA DE PAGOS (DESDE LA APP)

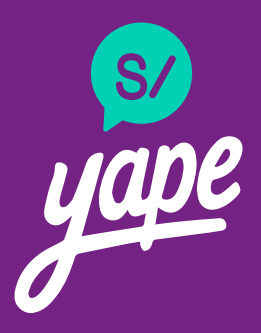

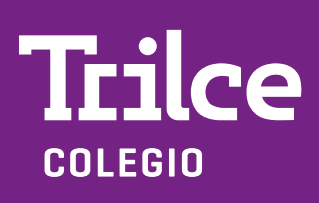

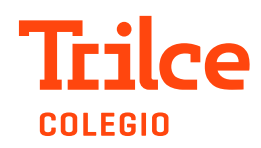

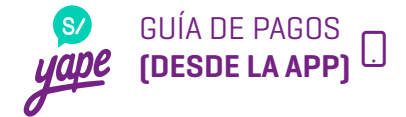

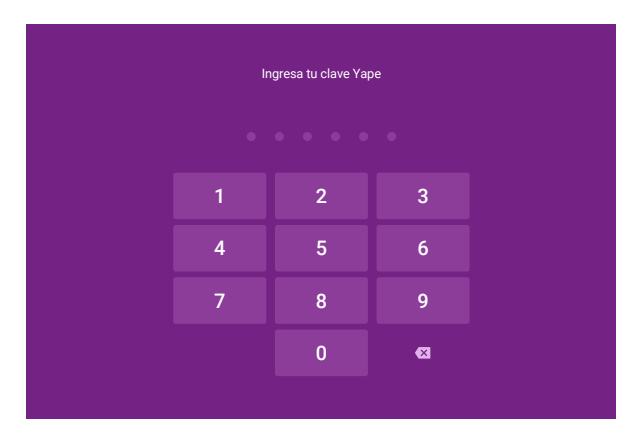

#### Paso 1

Ingresa a tu app Yape con tu clave.

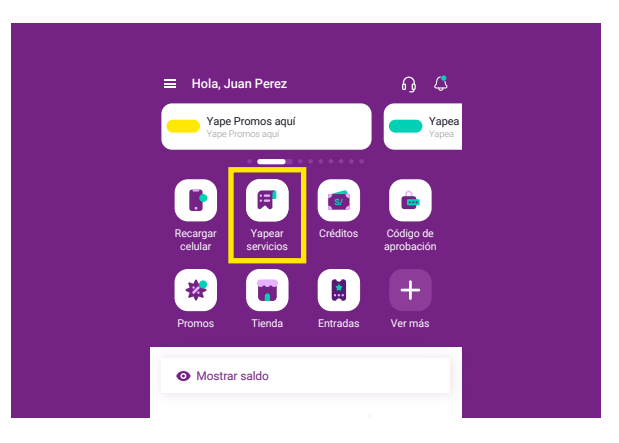

#### Paso 2

Selecciona la opción "Yapear Servicios".

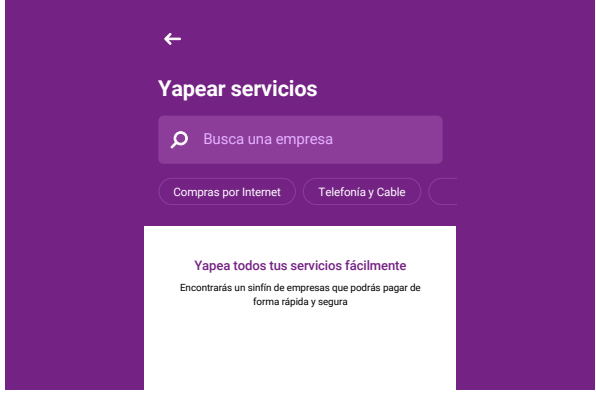

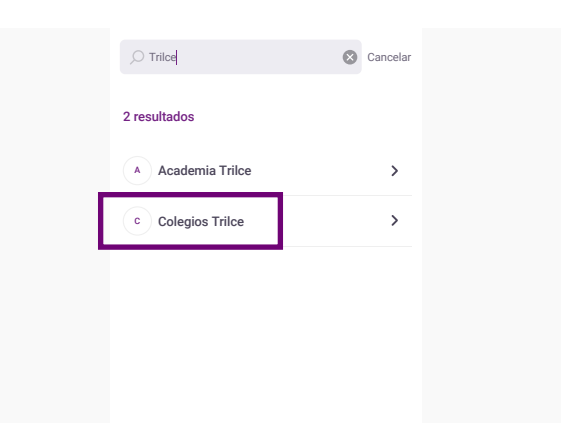

#### Paso 4

Escribe "Trilce" en el buscador y selecciona la opción "Colegios Trilce".

| Ingresar Código de Alumno |
|---------------------------|
| Continuar                 |

#### Paso 6

Ingresa el DNI del alumno/a y selecciona el botón "Continuar".

Paso 3

Te aparecerá esta pantalla.

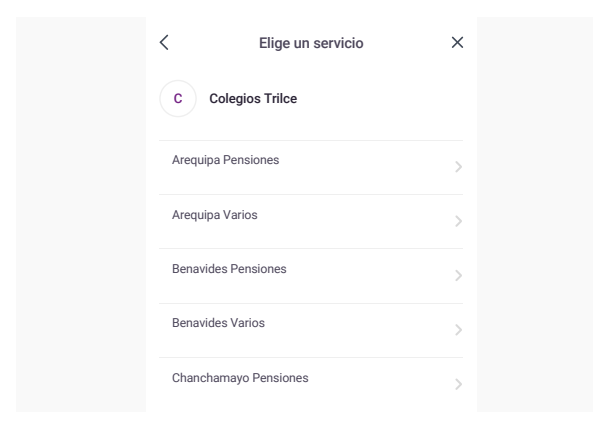

### Paso 5

Elige tu sede\* y selecciona la opción que pagarás (pensiones o varios).

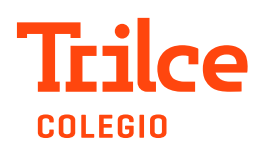

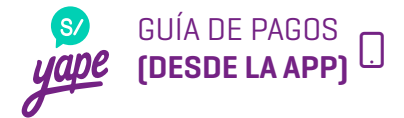

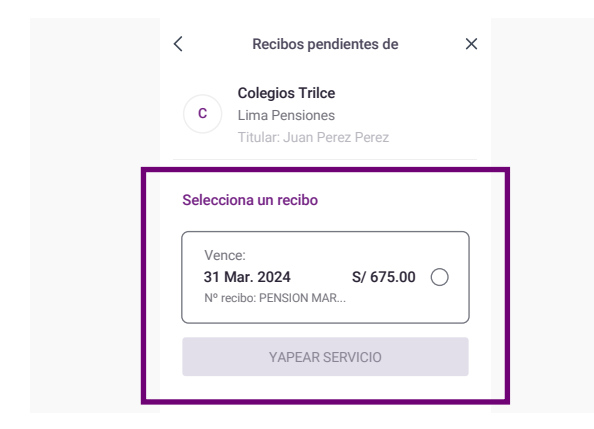

## Paso 7

Elige el pago pendiente y selecciona el botón "Yapear Servicio".

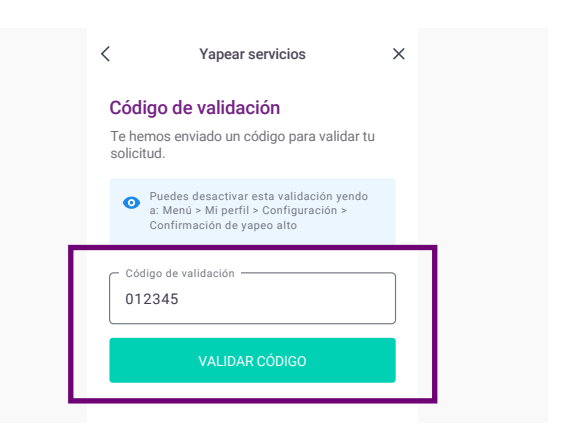

#### Paso 8

Valida el código de seguridad.

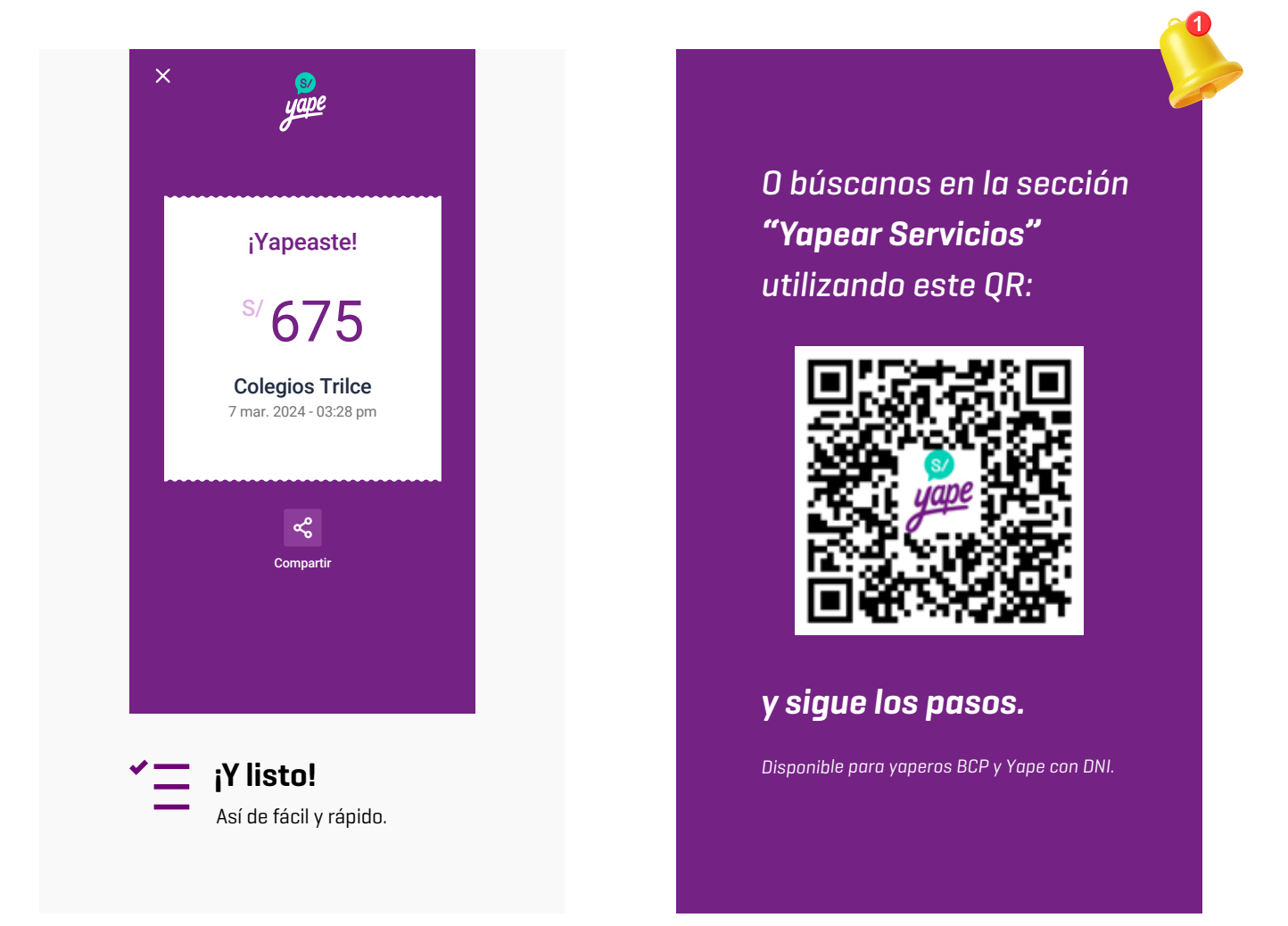

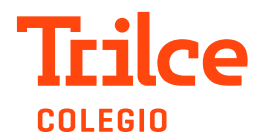

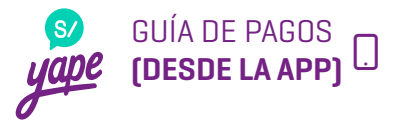

# Servicio disponible en las siguientes sedes:

- Callao
- Chorrillos
- Comas
- Los Olivos
- Maranga
- Marsano
- Ñaña
- Pro
- Roma
- Salaverry
- Villa el Salvador
- Villa María
- San Isidro
- La Molina
- Salamanca
- Santa Anita
- Huancayo
- Chanchamayo
- Arequipa
- Trujillo- Primavera
- Trujillo -Santa María
- Chiclayo
- Piura